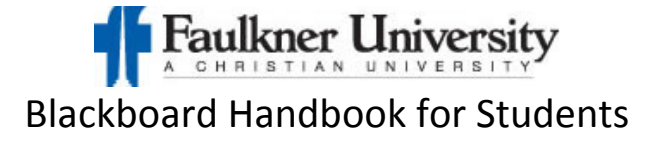

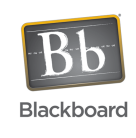

## **Table of Contents**

- How to access Blackboard
- How to create discussion board threads
- How to subscribe to a discussion board
- How to reply to discussion board threads
- How to enable notifications
- How to submit assignments

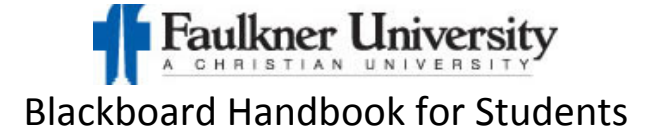

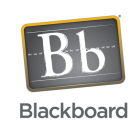

## How to access Blackboard

- 1. Open the internet using Firefox. If you do not have Firefox, you can download it at <u>www.mozilla.org/en-US/firefox/new/</u>.
- 2. Enter <u>http://faulkner.blackboard.com</u> in the address bar.

| Firefox 🔻                                    |                                                                                                    | × |
|----------------------------------------------|----------------------------------------------------------------------------------------------------|---|
| 100 Blackboard Learn                         | + // // //                                                                                                 |   |
| https://faulkner.blackboard.co               | m ☆ ♥ C 🕅 ♥ Google 👂 🏫                                                                                     |   |
|                                              |                                                                                                    | _ |
| * * * <b>* * *</b> * * * * * * * * * * * * * |                                                                                                    |   |
| * * * * * * * * * * * * * * *                |                                                                                                    |   |
| * * * * * * * * * * * * * * * *              | Faulkner University                                                                                        |   |
| + + + + + + + + + + + + + + + + + + + +      | A CHELSTIAN UNIVERSITY                                                                                     |   |
| ****                                         | A CHAISTIAN ONIVERSIT                                                                                      |   |
| * * * * * * * * * * * * * * * * * * * *      |                                                                                                    |   |
| * * * * * * * * * * * * * *                  | Plackboard                                                                                                 |   |
| *************                                | DIdCKDUdIU                                                                                                 |   |
|                                              |                                                                                                    |   |
|                                              |                                                                                                    |   |
| ••••••••••••••••••••••••••••••••••••••       |                                                                                                    |   |
| * * * * * * * * * * *                        |                                                                                                    |   |
| * * * * * * * * * *                          | +++++USERNAME: ++++++++++++++++++++++++++++++++++++                                                        |   |
| * * * * * * * * * * *                        |                                                                                                    |   |
| * * * * *                                    |                                                                                                    |   |
| + + + +                                      | <u>++++</u> ++++                                                                                           |   |
| * * * *                                      | PASSWORD:                                                                                                  |   |
| * * * * *                                    |                                                                                                    |   |
| * * * * * * * * * *                          |                                                                                                    |   |
| * * * * * * * * * * *                        |                                                                                                    |   |
| * * * • • • * * * * *                        | Forgot Your Password?                                                                                      |   |
| * * * * * * * * * * * * * * * * * * *        | Login Login                                                                                                |   |
| **********                                   | · · · • • • · · • • • • • • • • · · · ·                                                                    |   |
| * * * • • • * * * * * * * * * * *            | What's my Username and Password?                                                                           |   |
| * * * * * * * * * * * * * * *                |                                                                                                    |   |
| * * * * * * * * * * * * * * *                | suuenns:<br>Your usemame is vour Faulkner University email address (vour six digit studentID@faulkner.edu) |   |
| * * * * * * * * * * * * * * * *              | Your password is the last 4 digits of your SSN.                                                            |   |
| + + + + + + + + + + + + +                    | Example: Username: 123456@faulkner.edu                                                                     |   |
| * * * * *                                    | Password: 1234                                                                                             |   |
| * * * * * * * * * * * * * *                  | Faculty:                                                                                                   |   |
| * * * * * * * * * * * * * * *                | Your username is your Faulkner University email account.                                                   |   |
| • • • • • • • • • • • • • • • • •            | Your password is the last 4 digits of your SSN.                                                            |   |
|                                              | Example: Username: jdoe@taulkner.edu<br>Boosward: 1234                                                     |   |
|                                              | Fasswiru, Iza4                                                                                             |   |

Enter your username and password.
 Your new username is your 6 digit <u>studentID@faulkner.edu</u>. Your password is the last 4 digits of your SSN.
 Example: username: 123456@faulkner.edu
 password: 1234

NOTE: If you are unable to access Blackboard, try resetting your password using the Forgot Your Password link. If that is unsuccessful, submit a ticket to <u>https://faulkner.jitbit.com</u>.

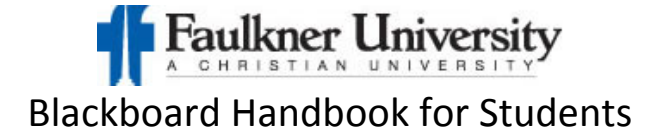

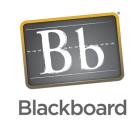

### How to create discussion board threads

1. Click Discussion Board

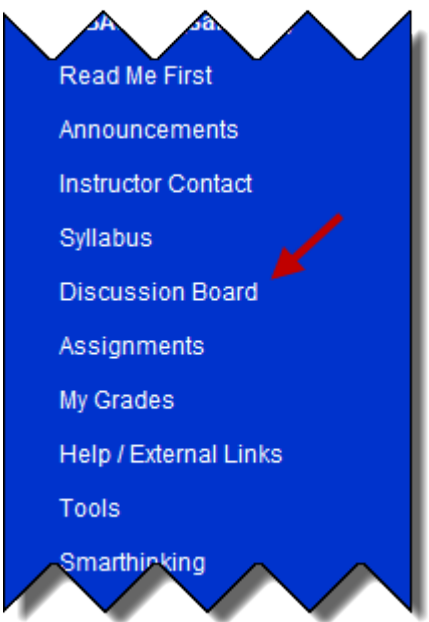

2. Click the name of the forum you want to make a post in.

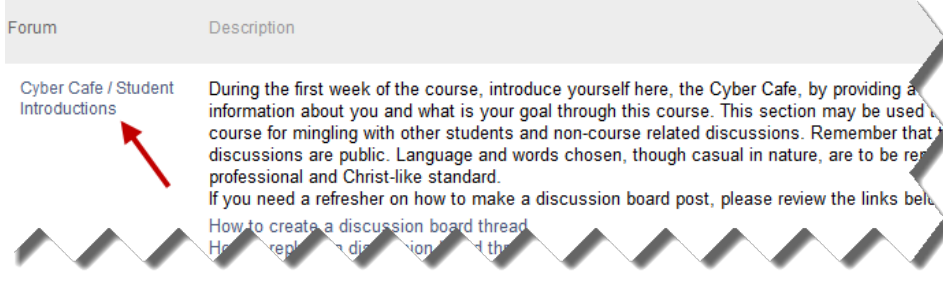

3. Click Create Thread.

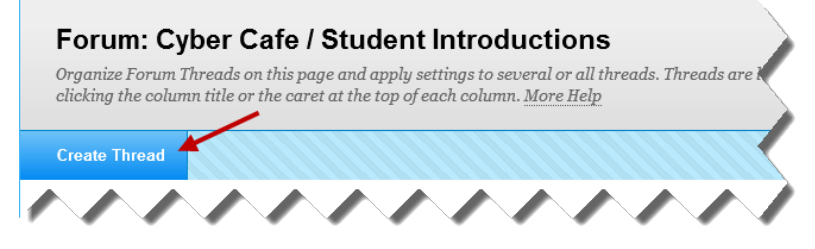

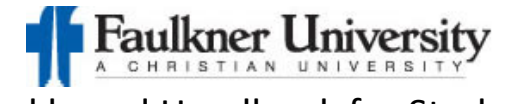

Blackboard Handbook for Students

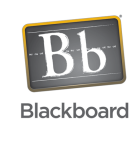

4. Enter your Subject and Message then click Submit.

Note: If you need attach a file, under Attachments click Browse My Computer.

| <b>Create Thread</b><br>A Thread is a series of posts related to the same subject. Threads provide an organizational structure within a Forum for users to share posts on similar<br>topics. Creating a thread posts the first message. <u>More Help</u>                                                                                                    |
|----------------------------------------------------------------------------------------------------|
| * Indicates a required field. Cancel Save Draft Submit                                                                                                    |
| <ol> <li>Forum Description         During the first week of the course, introduce yourself here, the Cyber Cafe, by providing a brief bio. Share information about you and what is your goal through this course. This section may be used throughout the course for mingling with other students and non-course related discussions. Remember that these discussions are public. Language and words chosen, though casual in nature, are to be representative of a professional and Christ-like standard. If you need a refresher on how to make a discussion board post, please review the links below:             How to create a discussion board thread             How to reply to a discussion board thread      </li> </ol>                                                                                                    |
| 2. Message<br>* Subject<br>Message                                                                                                    |
| $\begin{array}{c} 1 & 1 \\ 1 & 1 \\ \end{array} \begin{array}{c} 1 & 1 \\ \end{array} \begin{array}{c} 1 & 1 \\ \end{array} \end{array}$ |
| Typer your message here.       Path:     Words:0 // // // // // // // // // // // // //                                                                                                    |
| 3. Attachments<br>Attach File Browse My Computer Click Browse My Computer When you are done,<br>click Submit                                                                                                    |
| 4. Submit<br>Click Save to save a draft of this message. Click Submit to submit the post. Click Cancel to quit.<br>Cancel Save Draft Submit                                                                                                    |

5. To confirm that your thread was created and response is visible, click the thread with your name.

| • | Date 🗢         | Thread        | • | Author                             | Status    | Unread Posts | Total Posts |
|---|----------------|---------------|---|------------------------------------|-----------|--------------|-------------|
|   | 8/7/13 4:08 PM | Sample Thread |   | Saniflance (Fran Studional) Barran | Published | 0            | 1           |

| Sample posted thread. |
|-----------------------|
|-----------------------|

| Select | All None | Message Actions $\otimes$     | Expand All | Collapse All | <b>1</b> Posts in this Thread | 0 Unread |
|--------|----------|-------------------------------|------------|--------------|-------------------------------|----------|
|        | Sample T | n (final Bhalann) Ba<br>hread | 17186      | 2 mi         | nutes ago                     |          |
|        | This a   | demo thread for trainin       | g.         |              |                               |          |
|        | керіу    |                               |            |              |                               |          |

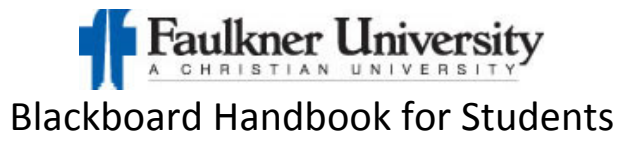

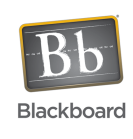

## How to subscribe to a discussion board

2.

3.

*Note: The instructor must enable the subscribe function.* 

1. Click the name of the forum you wish to subscribe to.

| Forum           | Description                                         | Total Posts | Unread Posts | Total Participants |
|-----------------|-----------------------------------------------------|-------------|--------------|--------------------|
| DB Demo 1       | Discussion Board demo for the grade center webinar. | 3           | 3            | 3                  |
| Click Subscribe |                                                     |             |              |                    |
| Subscribe       |                                                     |             |              |                    |
| You can unsubso | cribe at anytime by clicking Unsubscribe.           |             |              |                    |
| Unsubscribe     |                                                     |             |              |                    |

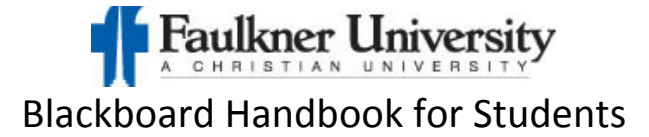

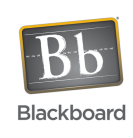

# How to reply to discussion board threads

1. Enter the forum you wish to post a response to by clicking on the name.

| Forum                                 | Description                                                                                                    |
|---------------------------------------|----------------------------------------------------------------------------------------------------|
| Cyber Cafe / Student<br>Introductions | During the first week of the course, introduce yourself here, the Cyber Cafe, by providing a information about you and what is your goal through this course. This section may be used course for mingling with other students and non-course related discussions. Remember that discussions are public. Language and words chosen, though casual in nature, are to be reprofessional and Christ-like standard.<br>If you need a refresher on how to make a discussion board post, please review the links bely |
|                                       | How to create a discussion board thread<br>How teph discussion thread                                                                                                    |

2. Click the name of the thread you wish to respond to.

|    | •       | Date 🗢                | Thread                    | Author                         | Status L      | Inread Posts Total Posts |
|----|---------|-----------------------|---------------------------|--------------------------------|---------------|--------------------------|
|    |         | 8/7/13 4:08 PM        | M Sample Thread           | Sanitance (Free Hullion) (Here | Published     | 0 1                      |
| 3. | Click R | eply                  |                           |                                |               |                          |
|    | Select: | All None              | Message Actions 📎         | Expand All Collapse All        | 1 Posts in th | is Thread 0 Unread       |
|    |         | Candance<br>Sample Th | (Test Student) Ba<br>read | irnes                          |               | 2 minutes ago            |
|    |         | This a d              | emo thread for trainin    | g.                             |               | 5                        |
|    | $\sim$  | Reply                 |                           | ~~~~                           |               | $\sim$                   |

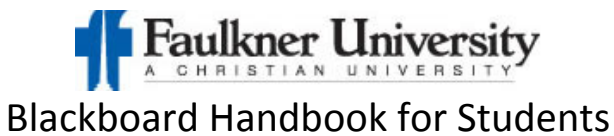

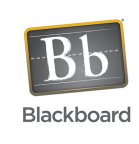

4. Enter your response then click Submit.

| ✤ Indicates (               | ı required field.                             | Cancel Save Draft Submit |
|-----------------------------|-----------------------------------------------|--------------------------|
| ሩ Subject                   | RE: Sample Thread                             |                          |
| lessage                     |                                               |                          |
| T <u>T</u> T                | Paragraph 💟 Arial 💟 3 (12pt) 💟 🗄 🔹 🔹          | T • 🖉 • 🗶 🖙 i 🖾 🌣        |
| % D û Q                     | n n ≡ ≡ ≡ ≡ ≡ ≡ m n                           |                          |
| o 🥢 🖬 🕨                     | f <sub>x</sub> ↔ Mashups - ¶ 66 © 🕃 🎝 🆽 🖽 🖽 🖽 |                          |
|                             |                                               | _                        |
| Path:                       |                                               | Click Submit             |
| <b>°ath</b> :<br>ttach File | Browse My Computer                            | Click Submit             |

5. To confirm that the post was successful, you will temporarily see a green bar above the post

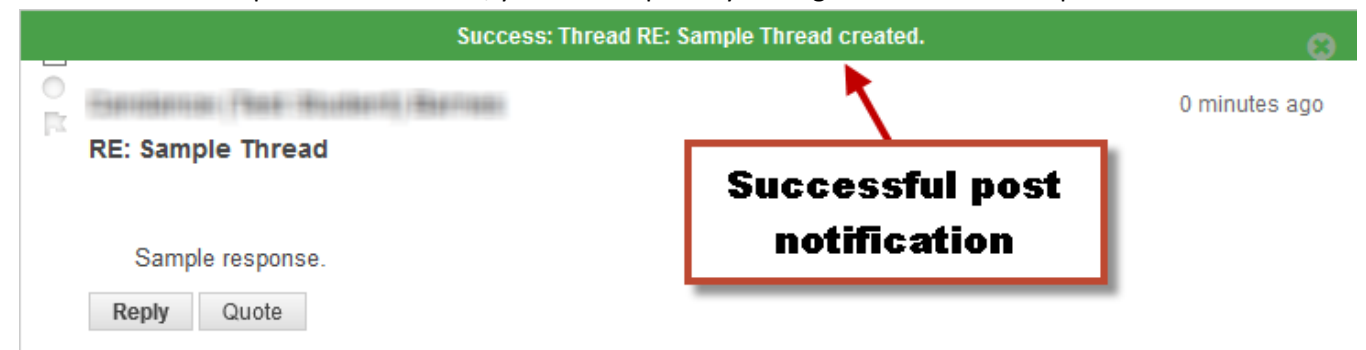

Note: If you don't see the green bar, re-enter the thread you responded to then look for your thread.

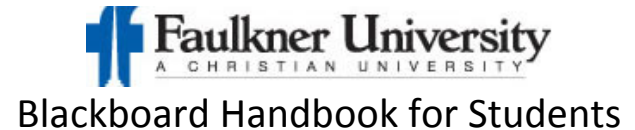

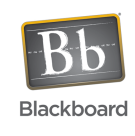

### How to enable notifications

1. After you log in, click on My Places

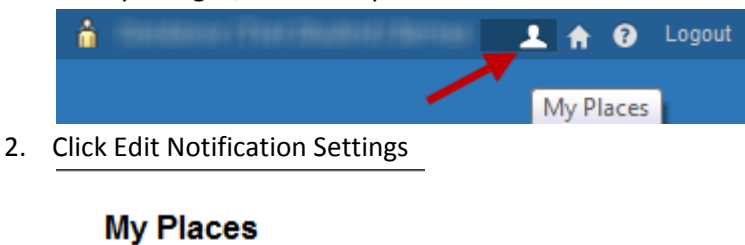

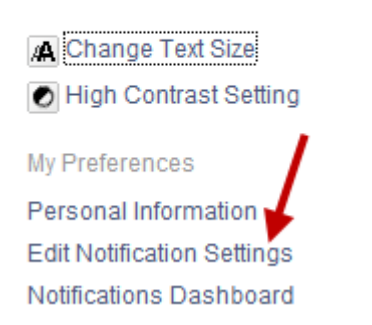

3. Under Bulk Edit Notification Settings, click Courses I am taking (this will allow you to change the setting for all of your courses)

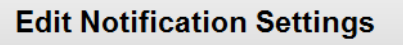

\* indicates settings have been changed from default values

#### **Edit General Settings**

Define general notification settings such as email format, deletion schedule, and reminder schedule for courses and organizations.

#### Edit Individual Course Settings

View the current notification settings for courses in which you are enrolled. Make changes to the notification settings for a specific course.

BB\_Training

#### **Bulk Edit Notification Settings**

Select the set of courses or organizations to update and change the notification settings for them in one step. Higher priority notifications should be sent with a method that will deliver that notification in the timeliest fashion.

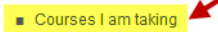

#### Edit Individual Organization Settings

View the current notification settings for organizations in which you are enrolled. Make changes to the notification settings for a specific organization.

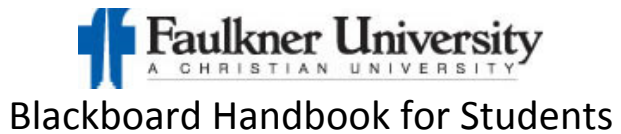

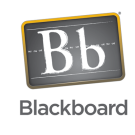

1

4. Select All under Items to Select them move them to Selected Items

## 1. Select Course

| <ul> <li>All</li> <li>Selected</li> </ul> |                             |
|-------------------------------------------|-----------------------------|
| Items to Select                           | Selected Items              |
|                                           | BB_Training                 |
|                                           |                             |
|                                           |                             |
|                                           |                             |
|                                           |                             |
| Invert Selection Select All               | Invert Selection Select All |

5. Click the checkbox beside Email to receive email notifications

### 3. Settings

| On/Off       | Notification                          | Dashboard | Mobile | 💌 Email      |
|--------------|---------------------------------------|-----------|--------|--------------|
| $\checkmark$ | Announcement Available                |           |        | $\checkmark$ |
|              | Assignment Available                  |           |        | $\checkmark$ |
|              | Assignment Due                        |           |        |              |
|              | Assignment Past Due                   |           |        |              |
|              | Assignment Submitted                  |           |        |              |
|              | Blog Needs Grading                    |           |        |              |
|              | Content Item Available                |           |        |              |
|              | Course and Organization Available     |           |        |              |
|              | Discussion Board Forum Needs Grading  |           |        |              |
|              | Discussion Board Thread Needs Grading |           |        |              |
|              | Item Due                              |           |        |              |
|              | Item Graded                           |           |        |              |
|              | Journal Needs Grading                 |           |        |              |
|              | Survey Available                      |           |        |              |
|              | Survey Due                            |           |        |              |
|              | Survey Overdue                        |           |        |              |
|              | Test Available                        |           |        |              |
|              | Test Due                              |           |        |              |
|              | Test Overdue                          |           |        |              |
|              | Unread Blog Posts                     |           |        |              |
|              | Unread Discussion Board Messages      |           |        | $\checkmark$ |
|              | Unread Journal Entries                |           |        |              |
| V            | Wiki Needs Grading                    |           |        | $\checkmark$ |

### 6. Click Submit

Submit

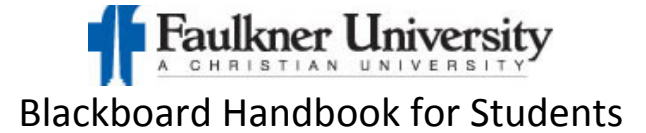

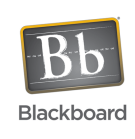

## How to submit assignments

1. Click the name of the assignment.

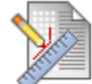

Week 1 Assignment 🔶

Attach your word document with the chapter review responses from the textbook.

Depending on the assignment, you may copy and paste your text into the Submission text box. When you have completed the assignment, click Submit.

YOU MUST FOLLOW THE INSTRUCTOR'S DIRECTIONS REGARDING SUBMISSIONS

| U  | pload Assignmei                                                                                            | nt: Week 1 Assignment                                                                                                    | :                                                     |          |                               |                   |
|----|----------------------------------------------------------------------------------------------------|----------------------------------------------------------------------------------------------------|-------------------------------------------------------|----------|-------------------------------|-------------------|
|    |                                                                                                    |                                                                                                    |                                                       | Cancel   | Save as Draft                 | Submit            |
| 1. | Assignment Information                                                                                     | n                                                                                                    |                                                       |          |                               |                   |
|    | Name:                                                                                                    | Week 1 Assignment                                                                                                    |                                                       |          |                               |                   |
|    | Instructions                                                                                               | Attach your word document with the cha                                                                                                   | pter review responses from the textbook.              |          |                               |                   |
|    | Due Date                                                                                                   |                                                                                                    |                                                       |          |                               |                   |
|    | Points Possible                                                                                            | 75                                                                                                    |                                                       |          |                               |                   |
| 2. | Assignment Materials<br>Submission<br>T T T T Paragraph<br>& D D Q D C T<br>0 f <sub>x</sub> • Mashups • T | ✓ Arial ✓ 3 (12pt) ✓ ≔<br>= = = = = T <sup>x</sup> T <sub>x</sub> ∂ ⇒<br>≪ ⊚ © ♣ ■ ■ ■ ■ ■<br>your instructor allows<br>submission, ente | you to type your<br>rit here.                         |          |                               | i 55 <            |
|    | Path:<br>Attach File<br>Comments                                                                           | Browse My Computer                                                                                                    | To attach a file, cli<br>Browse My Comput             | ck<br>er |                               | Words:0 🥢         |
|    |                                                                                                    |                                                                                                    |                                                       |          | Charact                       | er count: 0 🏾 🏿 🎢 |
| 3. | Submit<br>When finished, make sure to cli<br>Optionally, click Save as Draf                                | ck <b>Submit.</b><br>It to save changes and continue working later                                                                       | , or click <b>Cancel</b> to quit without saving chang | cancel   | <b>Click</b><br>Save as Draft | Submit<br>Submit  |

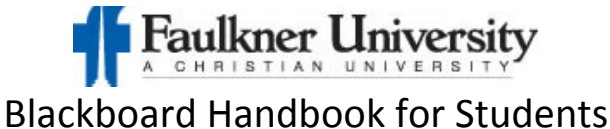

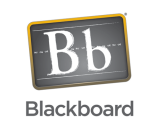

2. Once submitted, you can view your Submission History. Click the attached file(s) to make sure it contains your submission.

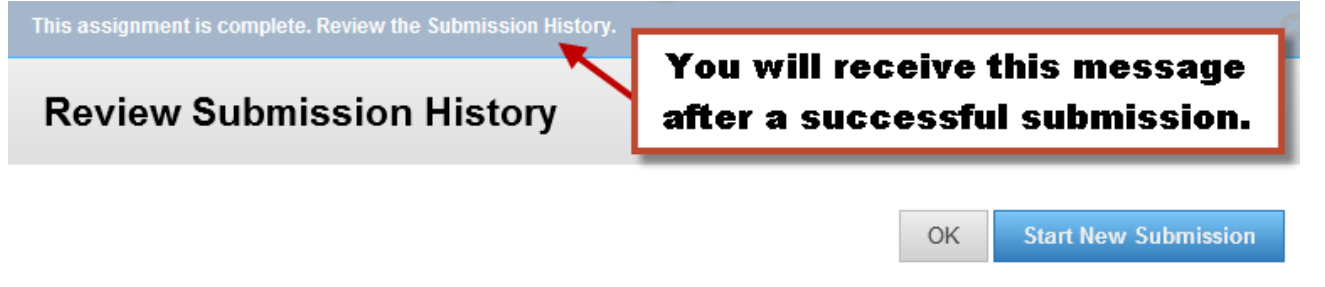

### 1. Assignment Information

| Name:           | Week 1 Assignment                                                              |
|-----------------|--------------------------------------------------------------------------------|
| Instructions    | Attach your word document with the chapter review responses from the textbook. |
| Due Date        |                                                                                |
| Points Possible | 75                                                                             |
| Student Name    | Candance (Test Student) Barnes                                                 |

### 2. Review Submission History

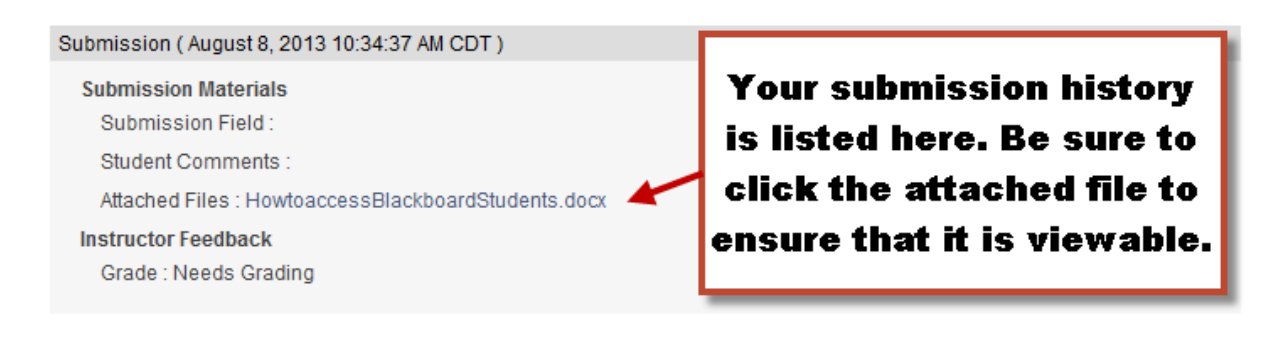

### 3. Finish

Click OK to go back. Click Start New Submission to start new submission.

OK Start New Submission